# PRESENTAZIONE PIATTAFORMA E-LEARNING ENGLISH SKILLS II

**STUDENTI IULM** 

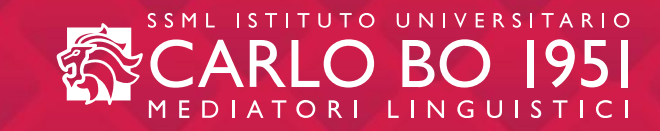

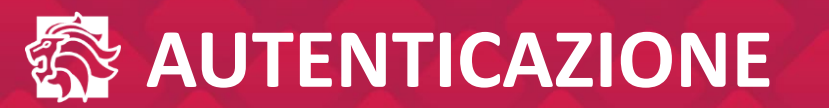

| SSML ISTITUTO DI ALTI STUDI<br>CARLO BO 1951<br>MEDIATORI LINGUISTICI |  |
|-----------------------------------------------------------------------|--|
| EMAIL   PASSWORD   ACCEDI                                             |  |

Tramite la pagina di autenticazione, lo studente inserendo le proprie credenziali (mail istituzionale IULM e relativa password), avrà accesso alla piattaforma *e-learning* della SSML Carlo Bo.

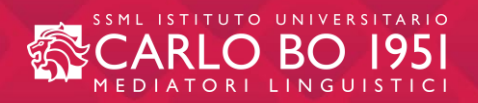

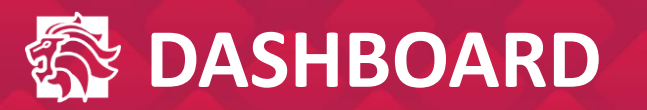

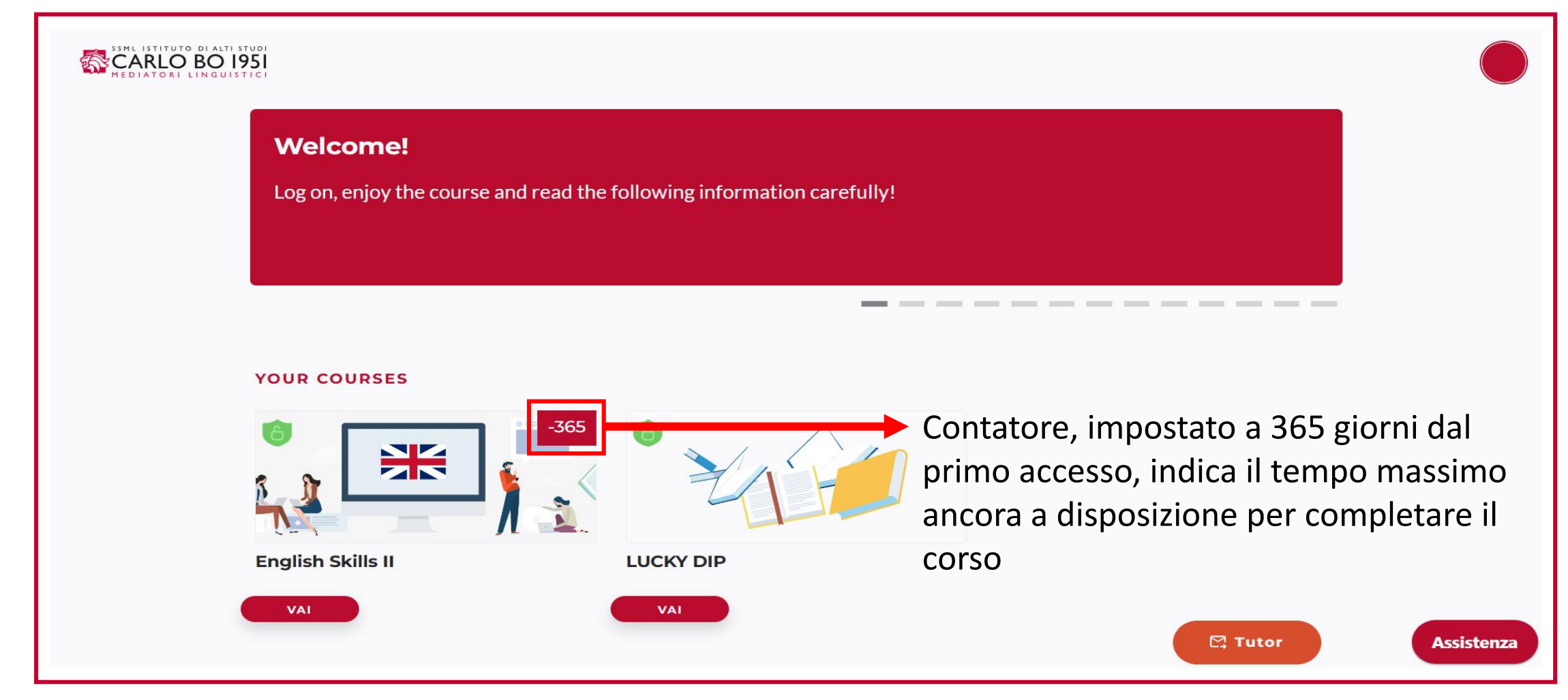

La prima schermata a cui si accede sarà la dashboard.

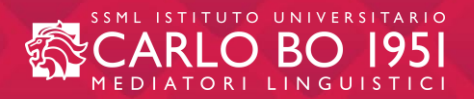

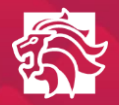

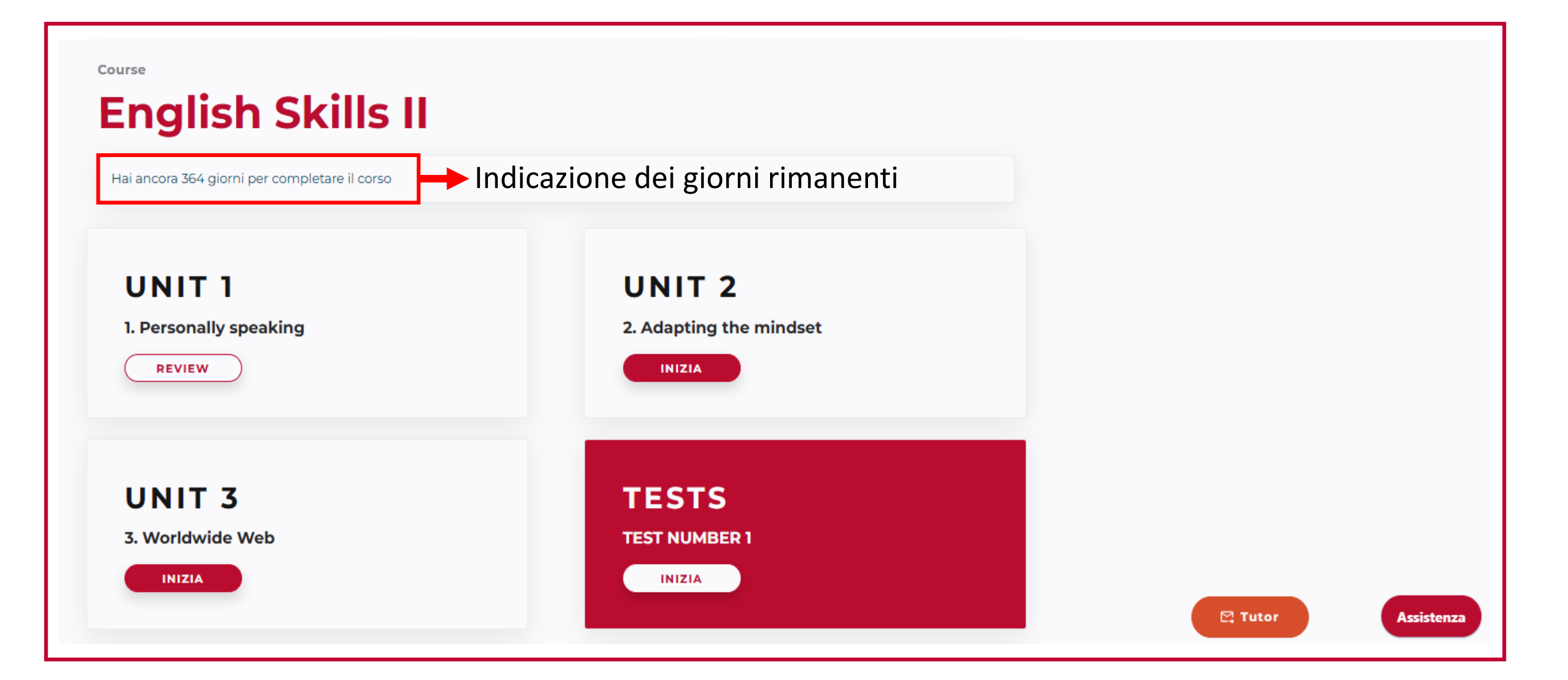

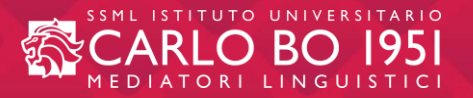

- Il corso è composto da 16 *unit* più
   <u>2 WAU (*Working across units*)</u> che costituiscono un importante momento di ripasso.
- Le *unit* vengono proposte una alla volta e lo studente potrà svolgerle nell'ordine che preferisce.
- Lo studente può abbandonare il corso in ogni momento, per riprendere poi da dove ha lasciato.
- Le *unit* sono sempre accessibili e lo studente potrà consultarle agevolmente in qualsiasi momento. Potrà inoltre svolgere nuovamente gli esercizi già completati per un utile ripasso.

| Welcome!<br>Log on and enjoy the o | course! |
|------------------------------------|---------|
| RIPRENDI DA DOVE HAI LASCIATO      |         |
|                                    |         |

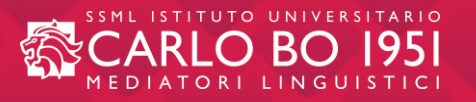

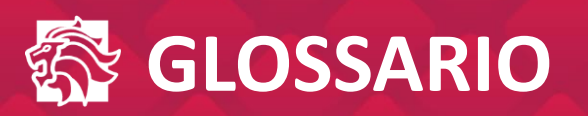

| Welcome to English Skills II!<br>In the next slide you'll find a downloadable glossary,<br>which will take you through most of the words and phrases<br>that you'll need in the progression of the course. | GLOSSARY<br>A haze of Molti                    |            |
|----------------------------------------------------------------------------------------------------|------------------------------------------------|------------|
| ENJOY!                                                                                                    | A stone's throw A un tiro di sasso<br>GLOSSARY | DOWNLOAD ± |

- Effettuato il login, ecco la prima slide del corso English Skills II
- Subito dopo il messaggio di benvenuto, troverete un glossario scaricabile con i termini principali di tutto il corso.
- Cliccate su "DOWNLOAD" e salvate il file pdf sul vostro pc.

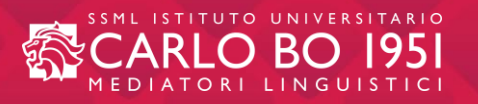

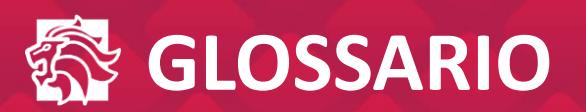

# How much is your personality shaped by where you live?

Would somewhere else in the UK suit your personality better?

The BBC and Cambridge University have been trying to find out by conducting the biggest

ever survey into British personality types.

#### **KEYWORDS**:

Stereotypes / online survey / clustering / personality

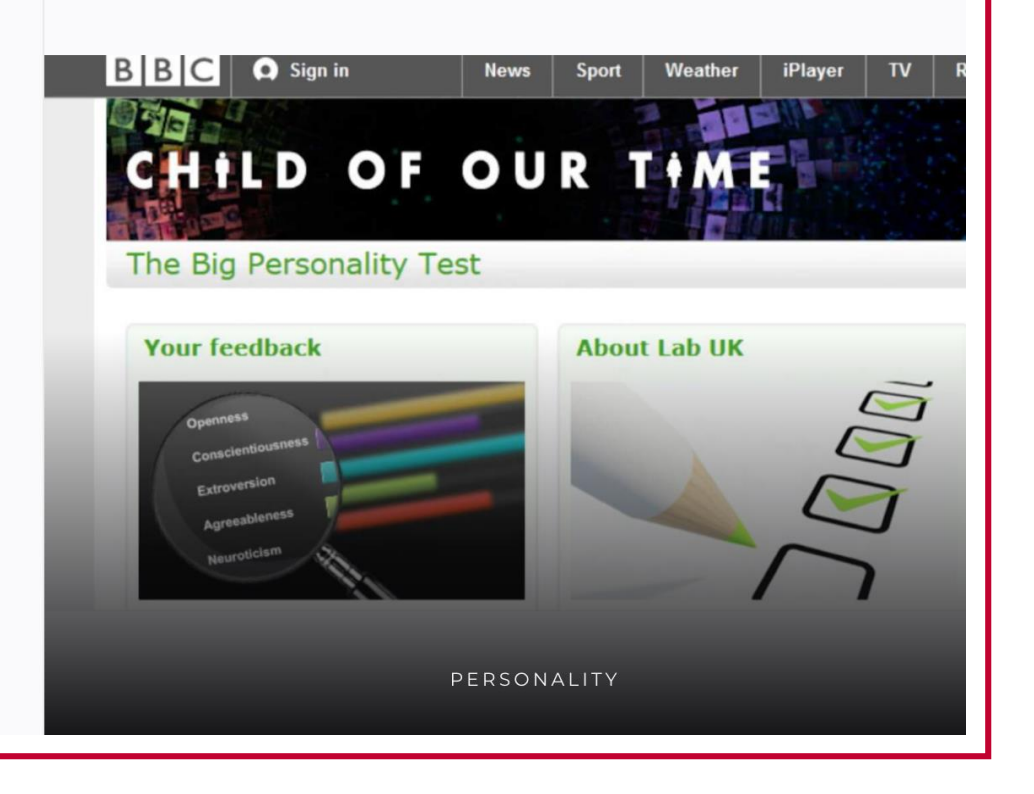

- Brevi introduzioni prima di ogni video
- Lista di parole chiave

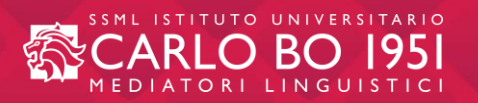

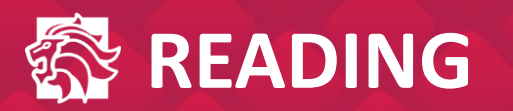

#### The traits that make Humans Unique [Public image]

We're all just animals... right? Not so fast, says Melissa Hogenboom. A few things make us different from any other species.

#### How accurate are first impressions? [Communication]

We appraise people in a snapshot – and those judgements are powerful but misleading. If you are looking for love, here are the most important things to bear in mind.

How can you dress for success at

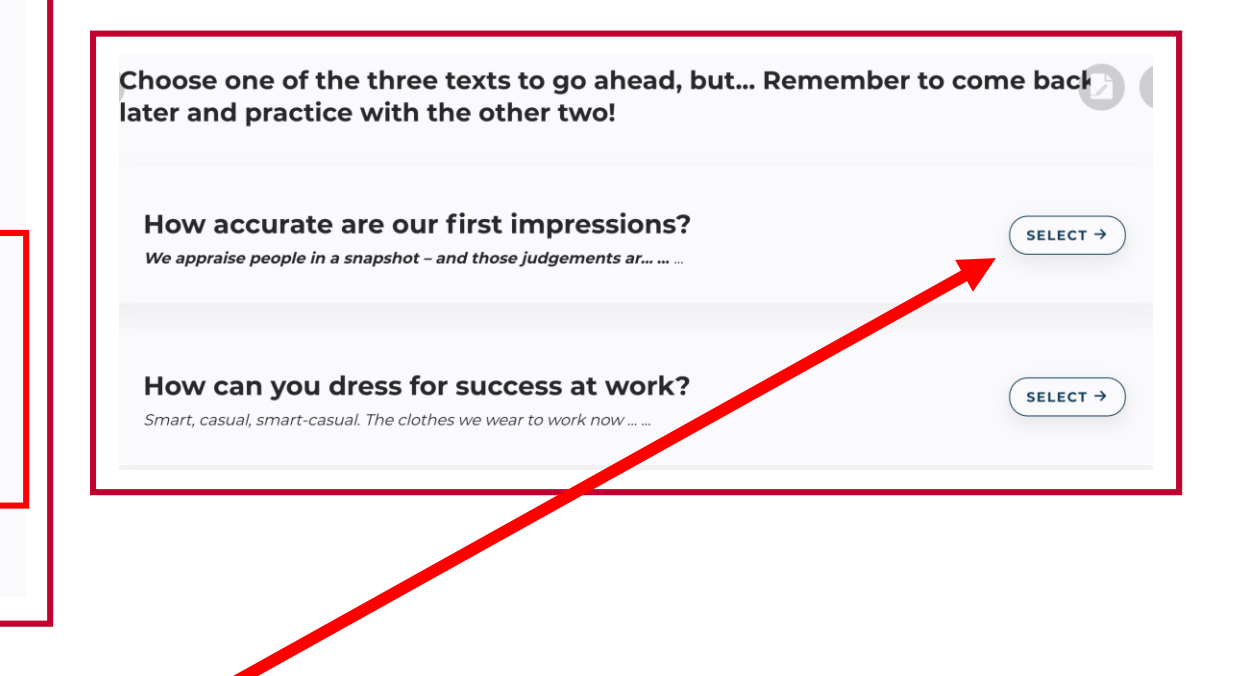

- 3 testi per unit con breve introduzione iniziale per ogni testo
- Lo studente può scegliere il testo che più si adatta al proprio corso di studi
- Si può tornare indietro per svolgere gli altri due testi in ogni momento

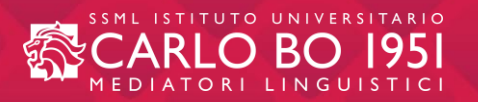

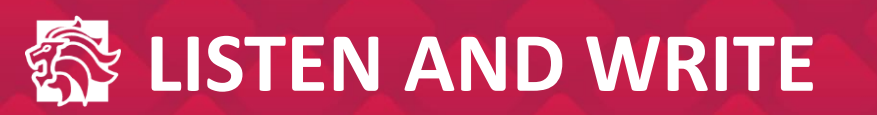

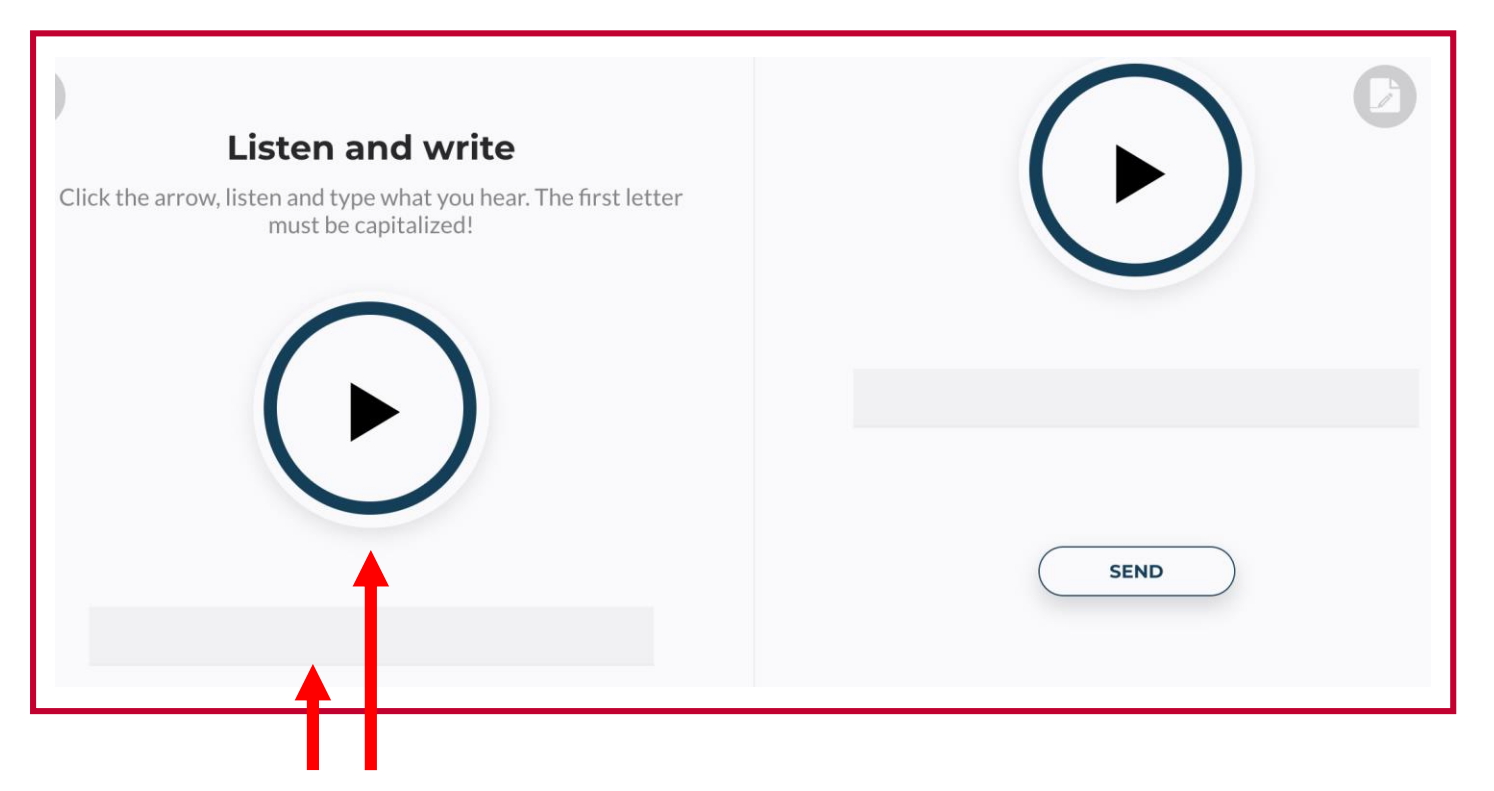

- Cliccate sulla freccia per ascoltare l'enunciato
- Scrivetelo nella barra grigia
- La frase deve sempre iniziare con la lettera maiuscola
- Inviate con "SEND"

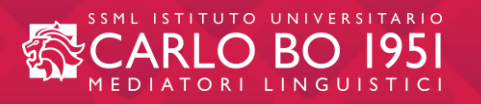

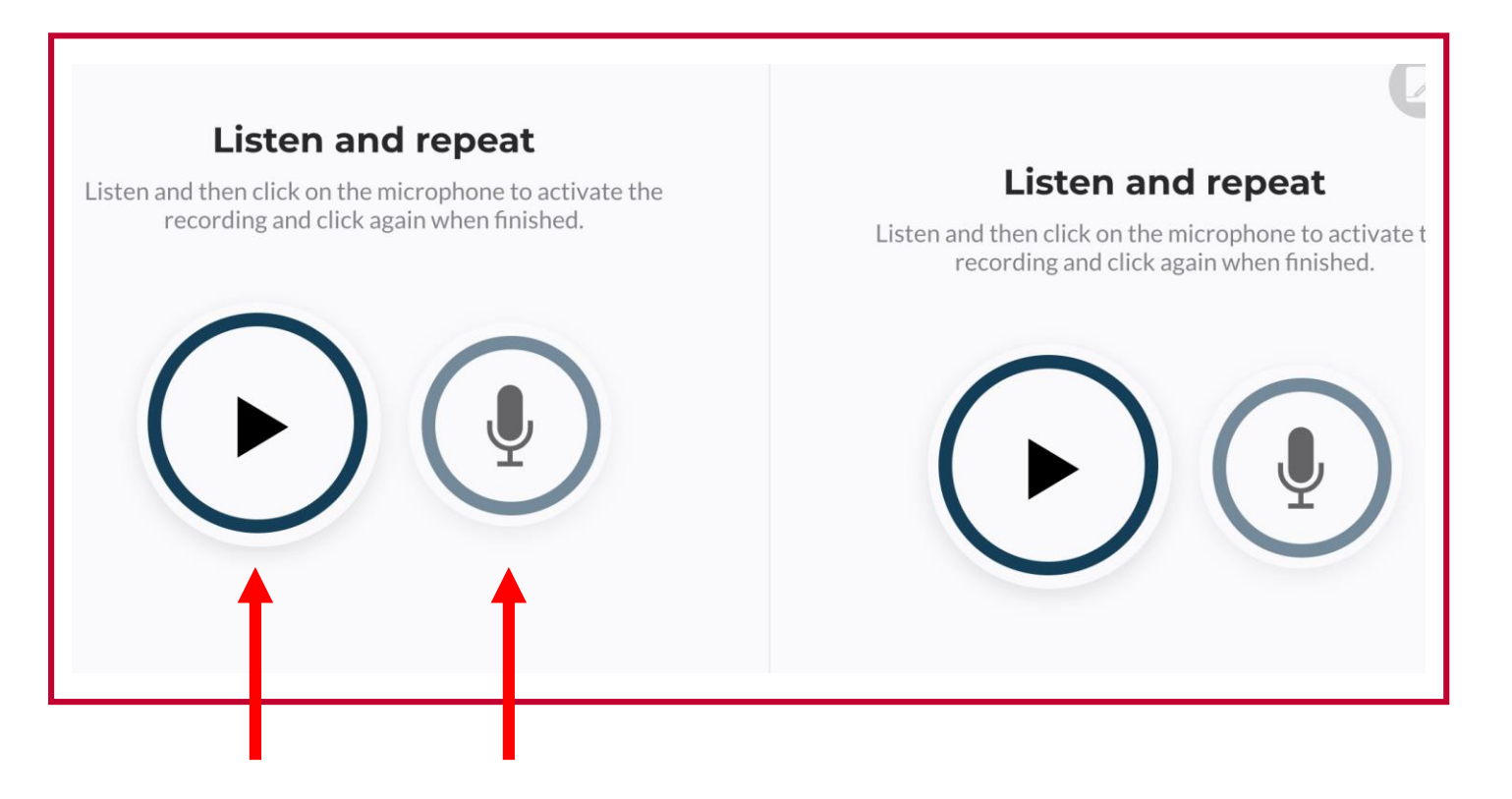

- Cliccate sulla freccia per ascoltare l'enunciato
- Cliccate sul microfono per registrare la vostra pronuncia
- Si consiglia di usare cuffie dotate di microfono
- Si consiglia di imitare il più possibile l'intonazione della voce registrata

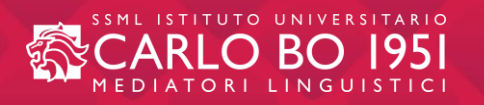

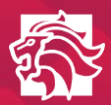

| Listen and repeat                                                                                |                                                                          |                                                         |
|--------------------------------------------------------------------------------------------------|--------------------------------------------------------------------------|---------------------------------------------------------|
| Listen and then click on the microphone to activate the recording and click again when finished. | Passive: choose the correct<br>answer<br>The story by the famous author. | Passive: choose the correct answer The novel in Oxford. |
|                                                                                                  | has written<br>was narrated                                              | was set  will set                                       |
| Messaggio registrato:                                                                            | Well Done, All Correct!                                                  | TRY AGAIN CHECK                                         |
| TRY AGAIN CHECK                                                                                  |                                                                          |                                                         |

Dopo aver risposto a un quesito, vi sono tre possibilità:

- "Well Done!" Risposta corretta
- # MISTAKE TRY AGAIN = riprova
- # MISTAKE CHECK = visiona le risposte corrette

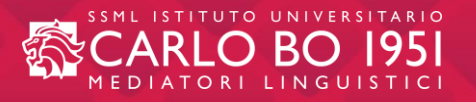

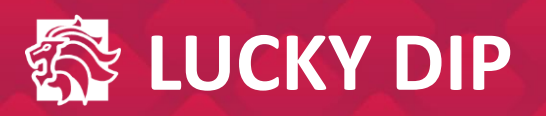

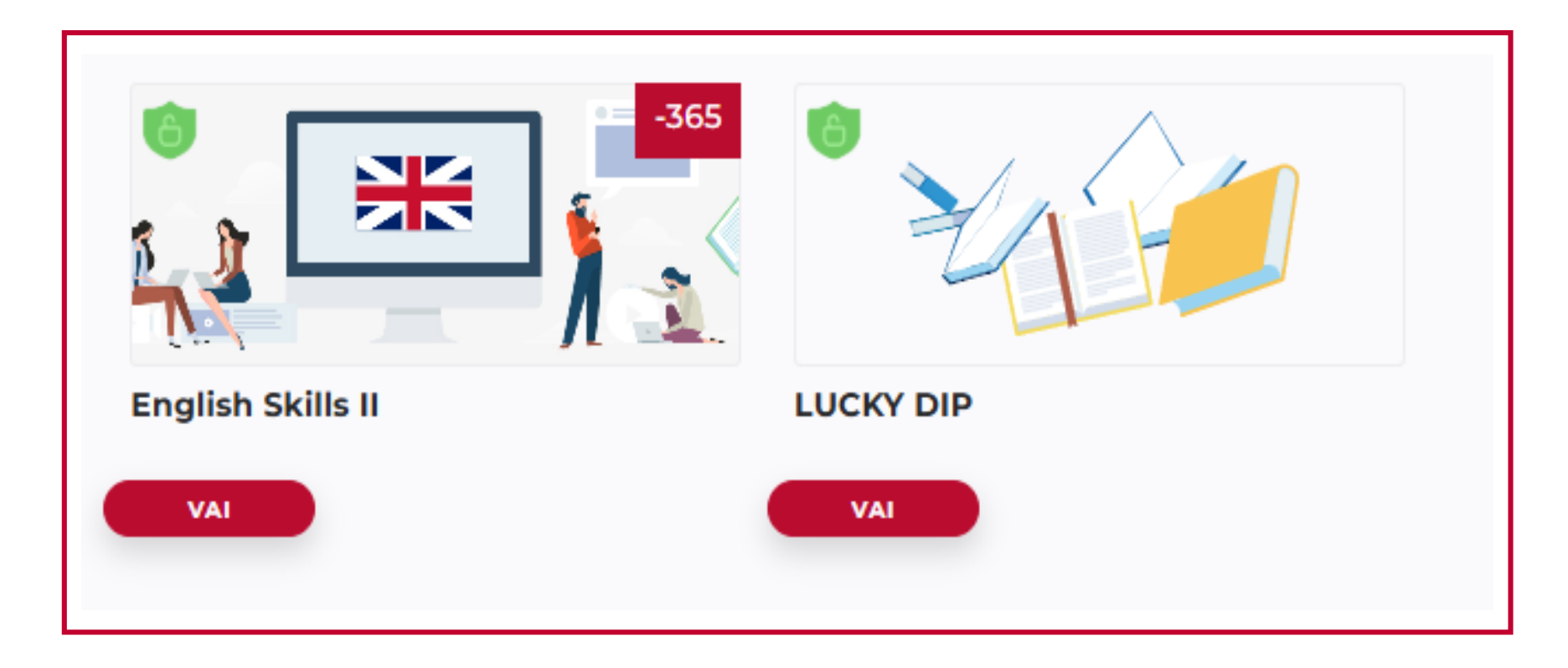

Grazie al "LUCKY DIP", lo studente può esercitarsi con esercizi di vario genere.

Dallo "scegliere la pronuncia corretta", a vari esercizi per migliorare le proprie abilità di lettura e di scrittura. <u>Il LUCKY DIP è sempre fruibile per qualunque consultazione.</u>

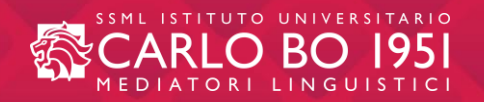

# ESEMPIO DI ESERCIZI PRESENTI NEL LUCKY DIP

**READ THE TEXT** 

then

find words in bold in the text which

mean the following

00 | 00:07

|                                                           | Choose the right pronunciation of<br>capitalized words<br>Alfie said, that when the soldier was shot, the<br>medic WOUND the WOUND with gauze. | <b>Choose the best option for the following emails</b><br>Tip: Formal emails often use indirect questions instead of direct ones (for instance, This is an enquiry about the timings, instead of, What are the timings for. |
|-----------------------------------------------------------|----------------------------------------------------------------------------------------------------|----------------------------------------------------------------------------------------------------|
| 00:00   00:06 🛋 💻                                         |                                                                                                    | Subject : Enquiry about Conference Centre Timings                                                                                                    |
|                                                           | А                                                                                                    | Dear sir/madam ,                                                                                                    |
|                                                           | В                                                                                                    | I am writing to about the timings for the conference centre at the New York Plaza .                                                                                                    |
|                                                           | C                                                                                                    | enquire ask                                                                                                    |
| <ul> <li>•) • • • • • • • • • • • • • • • • • •</li></ul> | SEND                                                                                                    | Our company is<br>event on August 5th. a delegation from Japan and is interested in booking the centre for an important corporate                                                                                           |

# The rise of the student entrepreneurs

#### By Suzanne Bearne

It's a pressure all too familiar for Imperial College PhD student Serge Emerge, 26, as he **gears up** for the launch of his smart watch brand Blocks along with co-founders Omer El Fakir, 27, **a fellow PhD student** at Imperial, and graduate Alireza Tahmasebzadeh, 21.

The watch brand has received about \$500,000 (£331,000) in seed funding since it was founded in 2013, and it has raised \$1.4m via a **crowdsourcing campaign** to help deliver the

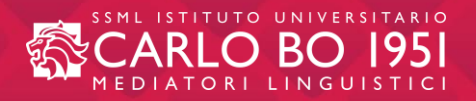

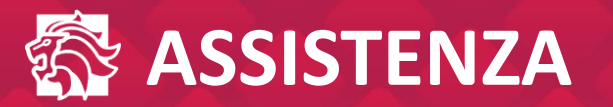

|                               |              | Assistenza tecnica ×                                           |
|-------------------------------|--------------|----------------------------------------------------------------|
|                               |              | Summary* Problema unità 5 slide 2 English Skills I Description |
| Welcome!                      |              | Buongiorno,                                                    |
| Log on and enjoy the course!  |              | Attachment<br>File size should not exceed 5 MB                 |
|                               |              | Drop files to attach or browse                                 |
| RIPRENDI DA DOVE HAI LASCIATO |              | Your contact e-mail *                                          |
| UNIT 1<br>Titolo unit         | ⑦ Assistenza | mario.rossi@studenti.iulm.it                                   |

Cliccando sul pulsante "Assistenza", presente in tutte le pagine della piattaforma,

il sistema mostrerà una finestra in cui segnalare gli <u>eventuali problemi tecnici</u> riscontrati durante la navigazione.

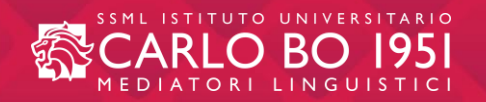

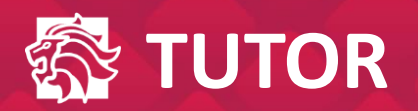

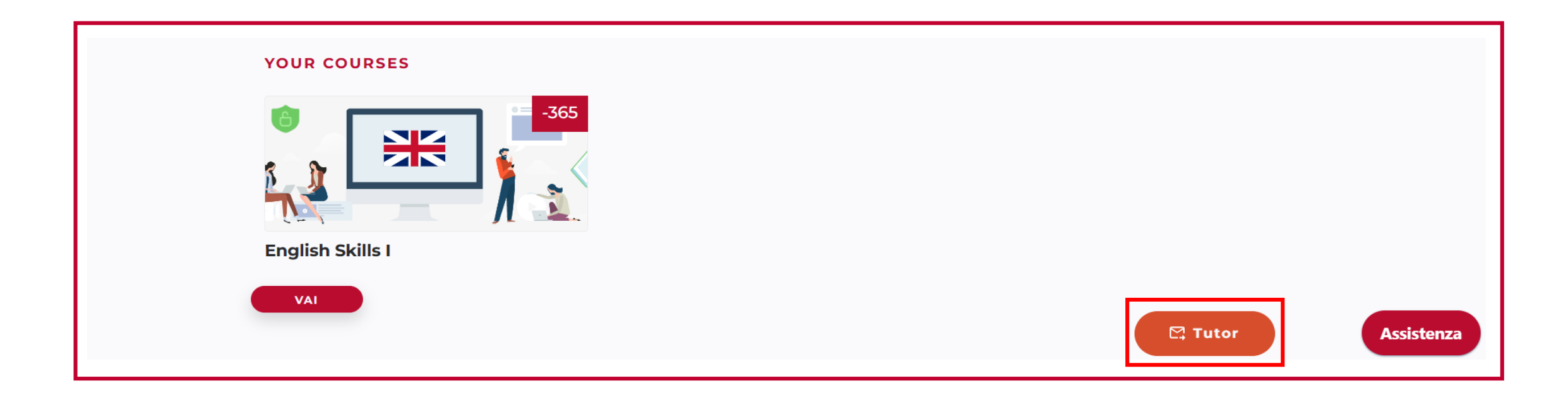

### In caso di <u>problemi di natura didattica</u>, cliccando sul pulsante "Tutor", presente in tutte le pagine della piattaforma, il sistema consentirà allo studente di inviare una mail al docente tutor.

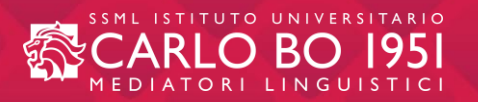

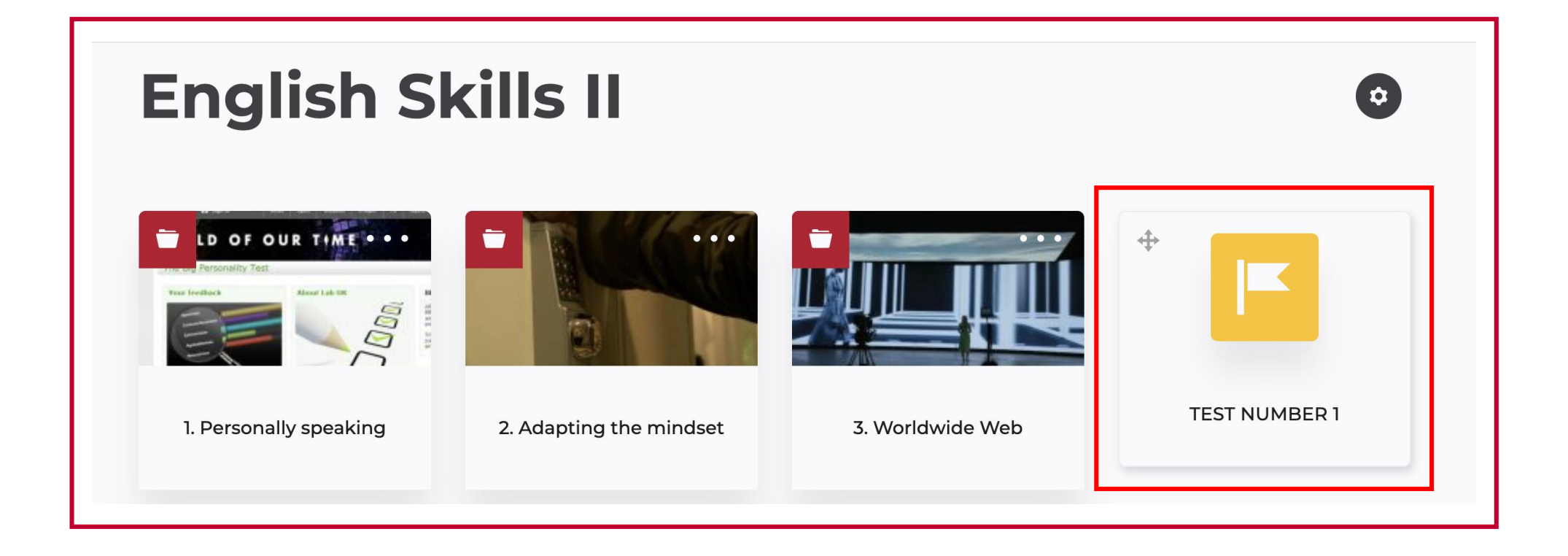

### Alla fine di ciascun gruppo di unit, è presente un test di autovalutazione del progresso.

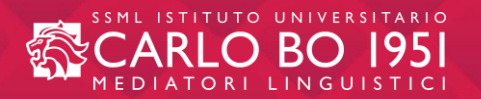

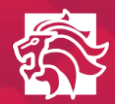

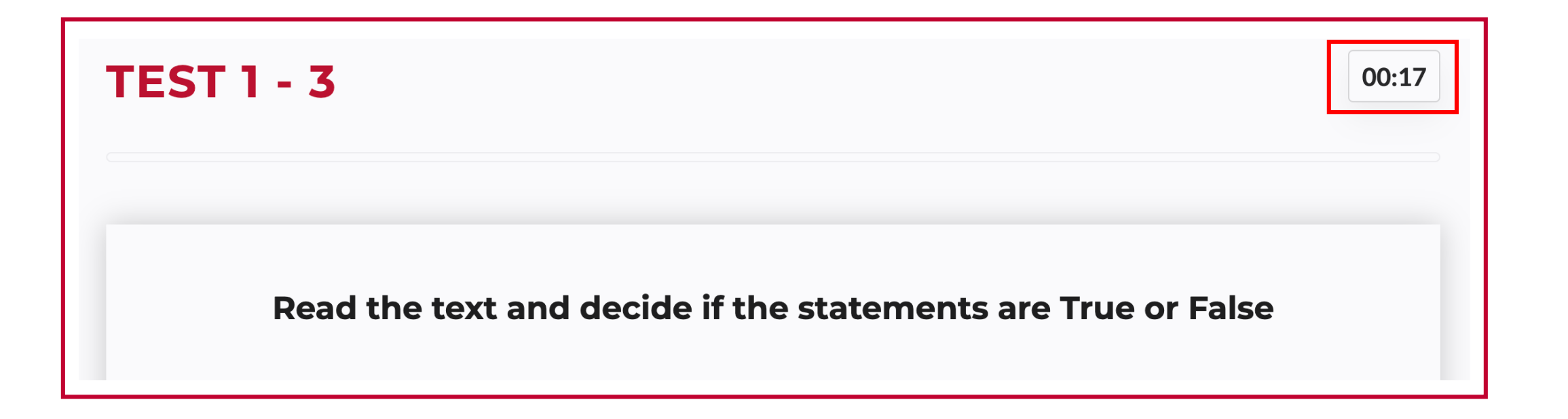

Il <u>test non è a tempo.</u> In alto a destra è presente un contatore con l'unico scopo di consentire allo studente di tenere traccia dei minuti trascorsi nello svolgimento dello stesso.

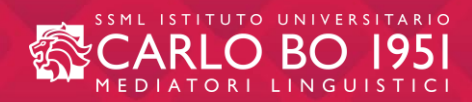

- Ciascuno studente può scegliere di frequentare <u>le 10 lezioni, in presenza</u>, a cadenza settimanale, nel primo o nel secondo semestre. La lezione rappresenta un momento di interazione fondamentale con il docente e gli altri studenti.
- <u>Gli incontri non sono obbligatori</u> ma sono parte integrante del percorso didattico.
- Sul <u>sito IULM Sezione ILC</u> lo studente potrà consultare il syllabus contenente le indicazioni necessarie.

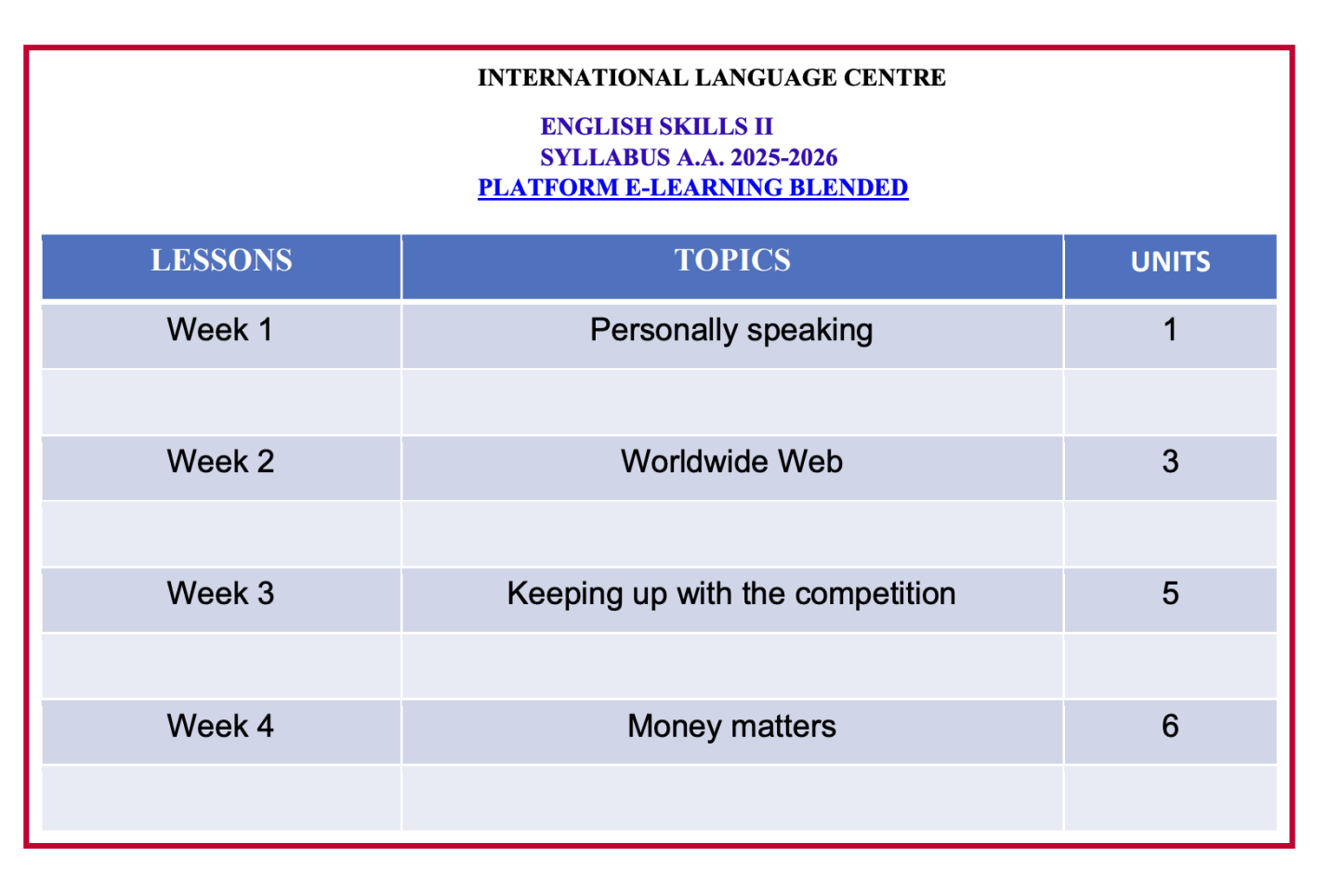

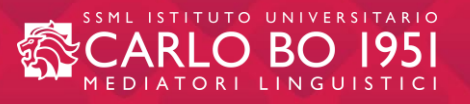

# **GRAZIE!**

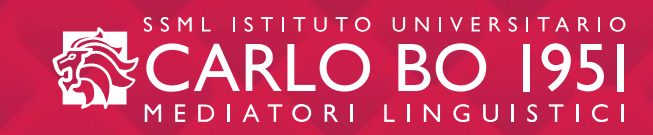